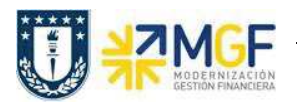

## 6.2 Compensar Cuentas auxiliares de banco

| Actividad                    | Compensar Cuenta de mayor |
|------------------------------|---------------------------|
| Transacciones<br>SAP S4 HANA | F-03                      |

La actividad inicia como sigue:

- Menú SAP: Finanzas --> Gestión financiera --> Libro Mayor --> Cuenta --> Compensar
- Acceso directo a la transacción: F-03

Al ingresar a la transacción se visualizara la siguiente ventana:

| Hatal PAS                                                                                                    |                                                                    |                 |                      |
|----------------------------------------------------------------------------------------------------|--------------------------------------------------------------------|-----------------|----------------------|
| Cuenta                                                                                                    | R                                                                  | Fe.compensación | 03.01.2019 Período 1 |
| Sociedad                                                                                                    | 1000                                                               | Moneda          | CLP                  |
| Selección de                                                                                                    | partidas abiertas                                                  |                 |                      |
|                                                                                                    |                                                                    |                 | PAs normales         |
| Otras delimita                                                                                                    | ciones                                                             |                 |                      |
| <ul> <li>Ning.</li> </ul>                                                                                                    |                                                                    |                 |                      |
| OImporte                                                                                                    |                                                                    |                 |                      |
|                                                                                                    | ento                                                               |                 |                      |
| ON⁰ docum                                                                                                    | enco                                                               |                 |                      |
| ONº docum<br>OFe.contab                                                                                                    | ilización                                                          |                 |                      |
| ONº docum<br>OFe.contab<br>O Área de re                                                                                                    | ilización<br>eclamación                                            |                 |                      |
| <ul> <li>Nº docum</li> <li>Fe.contab</li> <li>Área de re</li> <li>Referencia</li> </ul>                                                                                                | ilización<br>eclamación                                            |                 |                      |
| <ul> <li>Nº docum</li> <li>Fe.contab</li> <li>Área de re</li> <li>Referencia</li> <li>Orden de</li> </ul>                                                                              | ilización<br>eclamación<br>I<br>pago                               |                 |                      |
| <ul> <li>Nº docum</li> <li>Fe.contab</li> <li>Área de re</li> <li>Referencia</li> <li>Orden de</li> <li>Factura co</li> </ul>                                                          | ilización<br>eclamación<br>i<br>pago<br>ilectiva                   |                 |                      |
| <ul> <li>Nº docum</li> <li>Fe.contab</li> <li>Área de re</li> <li>Referencia</li> <li>Orden de</li> <li>Factura co</li> <li>Clase de d</li> </ul>                                      | ilización<br>eclamación<br>pago<br>plectiva<br>ocumento            |                 |                      |
| <ul> <li>Nº docum</li> <li>Fe.contab</li> <li>Área de re</li> <li>Referencia</li> <li>Orden de</li> <li>Factura co</li> <li>Clase de d</li> <li>División</li> </ul>                    | ilización<br>eclamación<br>pago<br>ilectiva<br>ocumento            |                 |                      |
| <ul> <li>Nº docum</li> <li>Fe.contab</li> <li>Área de re</li> <li>Referencia</li> <li>Orden de</li> <li>Factura co</li> <li>Clase de d</li> <li>División</li> <li>Indicador</li> </ul> | ilización<br>eclamación<br>pago<br>ectiva<br>ocumento<br>impuestos |                 |                      |

Completar con los campos detallados a continuación:

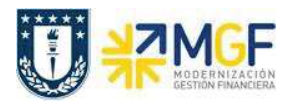

| Nombre del Campo | Descripción                                                                                                    |  |  |  |  |  |  |  |  |  |
|------------------|----------------------------------------------------------------------------------------------------|--|--|--|--|--|--|--|--|--|
| Cuenta           | Corresponde a la cuenta contable de mayor que se requiere compensar, podrá dejar en favoritos las cuentas de banco auxiliares. |  |  |  |  |  |  |  |  |  |
|                  | 🔄 Limitar ámbito de valores (2)Lista valores personal: Limitar ámbi 🛛 🔀                                                        |  |  |  |  |  |  |  |  |  |
|                  | Palabras clave Número de la cuenta de                                                                                          |  |  |  |  |  |  |  |  |  |
|                  | $\overline{\mathbf{\nabla}}$                                                                                                   |  |  |  |  |  |  |  |  |  |
|                  | 🖌 🖾 👘 🏠 🔂 🖨 🔎 🖾 🖾 Datos maestros                                                                                               |  |  |  |  |  |  |  |  |  |
|                  | Cta.mayor Soc. Texto explicativo                                                                                               |  |  |  |  |  |  |  |  |  |
|                  | 1111201501 1000 Itau 210344699 P.O. Dir. Serv.(Import) - depósitos                                                             |  |  |  |  |  |  |  |  |  |
|                  | 1111201502 1000 Itau 210344699 P.O. Dir. Serv. (Import.) - cheque                                                              |  |  |  |  |  |  |  |  |  |
|                  | 1111201503 1000 Itau 210344699 P.O. Dir. Serv. (Import.) - abonos                                                              |  |  |  |  |  |  |  |  |  |
|                  | 1111201504 1000 Itau 210344699 P.O. Dir. Serv. (Import.) - cargos                                                              |  |  |  |  |  |  |  |  |  |
|                  |                                                                                                    |  |  |  |  |  |  |  |  |  |
|                  | 4 Entradas encontradas                                                                                                    |  |  |  |  |  |  |  |  |  |
| Fe.Compensación  | Fecha con la que un documento entra en la contabilidad financiera.                                                             |  |  |  |  |  |  |  |  |  |
| Período          | Corresponde al mes que se contabiliza el documento                                                                             |  |  |  |  |  |  |  |  |  |
| Sociedad         | Sociedad financiera, para UdeC corresponde a 1000                                                                              |  |  |  |  |  |  |  |  |  |
| Moneda           | moneda en la que se gestionan los importes en el sistema                                                                       |  |  |  |  |  |  |  |  |  |

| Compensar cta.mayor: Datos cabecera |                    |                           |                             |  |  |  |  |  |  |
|-------------------------------------|--------------------|---------------------------|-----------------------------|--|--|--|--|--|--|
| Tratar PAs                          |                    |                           |                             |  |  |  |  |  |  |
| Cuenta<br>Sociedad                  | 1111201503<br>1000 | Fe.compensación<br>Moneda | 03.01.2019 Período 1<br>CLP |  |  |  |  |  |  |
| Selección de parti                  | das abiertas       |                           |                             |  |  |  |  |  |  |
|                                     |                    |                           | ✓ PAs normales              |  |  |  |  |  |  |
| Otras delimitacione                 | 95                 |                           |                             |  |  |  |  |  |  |
| ● Ning.                             |                    |                           |                             |  |  |  |  |  |  |
| ○ Importe                           |                    |                           |                             |  |  |  |  |  |  |
| ○ Nº documento                      |                    |                           |                             |  |  |  |  |  |  |
| ○ Fe.contabilizació                 | ón                 |                           |                             |  |  |  |  |  |  |
|                                     |                    |                           |                             |  |  |  |  |  |  |

Al momento de Presionar Tratar PAs el sistema despliega todos los documentos que contiene la cuenta contable de banco, las cuales deberan ser compensadas entre ellas, un movimiento al debe y otro al haber, dependiendo la naturaleza de donde se originó el documento.

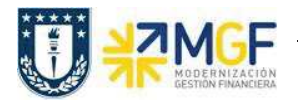

Debera utilizar las funcionaliades de marcar todo y desactivar partidas

| Compe            | nsar cta.      | may     | or Proces     | ar partida      | s abiertas              |   |
|------------------|----------------|---------|---------------|-----------------|-------------------------|---|
| <u>&amp;</u> 🖹 R | epartir dif. E | Elimina | r diferencias | 🖉 Opción trata  | miento                  |   |
| Estánda          | ar 🛛 Pago pa   | arc.    | Part.rest.    | Retención       |                         |   |
| Partida pi       | ara cuenta 11  | 11201   | 503 Itau 2103 | 44699 P.O. Dir. | Serv. (Import.) - abono | s |
| Asignación       | Nº docum       | C C     | Fe.contabi    | Fecha de        | CLP Bruto               |   |
| 0000133          | 7000000091     | EB 5    | 09.12.2018    | 09.12.2018      | 9.769.340-              |   |
| 0000156          | 7000000166     | EB 50   | 0 10.12.2018  | 10.12.2018      | 463.043-                |   |
| 0000233          | 7000000622     | EB 5    | 12.12.2018    | 12.12.2018      | 23.800-                 |   |
| 0190103          | 4900000148     | DZ 4    | 03.01.2019    | 03.01.2019      | 3.850.726               |   |
| 0000575          | 7000000518     | EB 50   | 03.01.2019    | 03.01.2019      | 8,850,726-              |   |
| 0190110          | 4900000147     | DZ 4    | 0 10.01.2019  | 10.01.2019      | 9.769.340               | 1 |
| 0190110          | 4900000150     | DZ 4    | 0 10.01.2019  | 10.01.2019      | 635.851                 |   |
| ( ) ( )          | 0.000 E        |         |               |                 |                         |   |
|                  |                | M       | M Impto       |                 | Monoda A Dartida        |   |
|                  |                |         |               | ) BIOCO         |                         |   |
| Status de        | tratamiento    |         |               |                 |                         |   |
| Partidas         |                | 12      |               |                 | Importe entrado         | 0 |
|                  |                |         |               |                 |                         |   |

Cuando el importe sin asignar corresponda a "0"

Ir al menú superior y seguir la ruta: Documento --> Simular

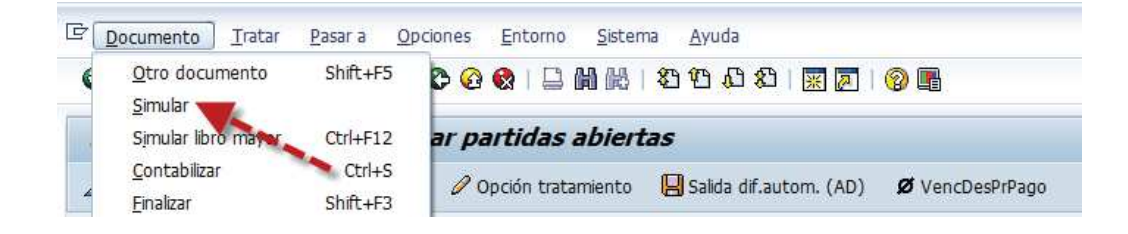

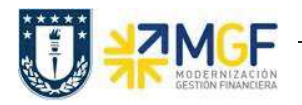

|                   |                |              |       | 2.0     | 27/2           | 10000       |  |
|-------------------|----------------|--------------|-------|---------|----------------|-------------|--|
| Fecha documento   | 03.01.2019     | Clase doc.   | AB    | Socie   | dad            | 1000        |  |
| Fecha contab.     | 03.01.2019     | Periodo      | 2010  | Mone    | oa<br>nuorrión | CLP         |  |
| Referencia        | INTERNO        | Ejercicio    | 2019  | N0 m    | ulticoc        | 03.01.2019  |  |
| Txt cab doc       |                |              | -     | Div.int | terloc         |             |  |
| Posiciones en mor | .documento     |              |       |         |                | 1           |  |
| CC Div. C         | Guenta         |              |       | CLP     | Importe        | Imp-IVA     |  |
| 001 40 1          | .111201503 Ita | u/210344699/ | abon/ |         | 0              |             |  |
| 002 50 4          | 590100200 CM   | Otros Activo | os    |         | 0              |             |  |
| 003 40 4          | 590100200 CM   | Otros Activo | s     |         | 0              |             |  |
| 004 50 4          | 590100200 CM   | Otros Activo | os    |         | 0              |             |  |
| D 0               | H O            |              |       |         | 0 4            | 4 Posicione |  |

Al grabar se generá el siguiente mensaje:

Doc.980000014 se contabilizó en sociedad 1000

De esta forma se debe repetir el proceso con las demás cuentas auxiliares de banco, al momento de volver a consultar por el reporte de conciliacion bancaria y navegar dentro de cada cuenta auxiliar, se visualizará como los movimientos pendientes fueron disminuyendo quedando los movimientos pendientes de regularizar.

| Sociedad 1000<br>Mon.tesorería CLP<br>Visual.en CLP<br>Clasificación POS_UDEC<br>Graduación 0/0 (Acumulado) |                                    |                   |                   |                   |               |  |  |  |  |  |  |
|----------------------------------------------------------------------------------------------------|------------------------------------|-------------------|-------------------|-------------------|---------------|--|--|--|--|--|--|
|                                                                                                    | Posición Bancaria Corporación UDEC |                   |                   |                   |               |  |  |  |  |  |  |
| Cpto.integ.                                                                                                 | NivIntegr                          | ۶ 04.03.19        | £ 05.03.19        | £ 06.03.19        | Е (           |  |  |  |  |  |  |
| ABONOS                                                                                                    | BANCOS                             | 2.845.851-        | 2.845.851-        | 2.845.851-        | 2.8           |  |  |  |  |  |  |
| CHEQUES                                                                                                    | BANCOS                             | 85.750-           | 85.750-           | 85.750-           |               |  |  |  |  |  |  |
| DEPÓSITOS                                                                                                   | BANCOS                             | 1.603.025-        | 1.603.025-        | 1.603.025-        | 1.6           |  |  |  |  |  |  |
| SALDOS                                                                                                    | BANCOS                             | 31.662.862        | 31.662.862        | 31.662.862        | 31.6          |  |  |  |  |  |  |
|                                                                                                    |                                    | <b>27.128.236</b> | <b>27.128.236</b> | <b>27.128.236</b> | • <b>27.1</b> |  |  |  |  |  |  |

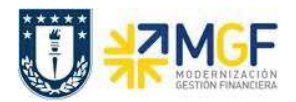

## Cuenta ABONO se visualizan 6 partidas pendientes de regularizar

| Ct<br>Sc | a.mayor 1111201503 I<br>ciedad 1000 | tau 210344699 P.C | ). Dir. | Serv. (Impor | rt.) - abono |    |    |                  |      |            |                                |
|----------|-------------------------------------|-------------------|---------|--------------|--------------|----|----|------------------|------|------------|--------------------------------|
| 8        | * Ct Asignación                     | * N0 doc *        | Dire    | Chese dec    | Eacha dac    | CT |    | Importe en MI MI | 11   | Doc comp * | Tayta                          |
| -        | 0000015600001                       | 7000000166        | Div.    | EB           | 10.12.2018   | 50 | -  | 463.043- CL      | p II | Doc.comp.  | 0000022974698                  |
|          | 0000023316599                       | 700000622         |         | EB           | 12.12.2018   | 50 |    | 23.800- CL       | р    |            | TRANSFERENCIA DE OSCAR EDUARDO |
|          | 0000026239635                       | 7000002523        |         | EB           | 10.01.2019   | 50 |    | 635.851- CL      | p    |            | ABONO POR TRASPASO             |
|          | 0000026239635                       | 7000003308        |         | EB           | 10.01.2019   | 50 |    | 635.851- CL      | р    |            | ABONO POR TRASPASO             |
|          | 0000026621615                       | 7000002907        |         | EB           | 14.01.2019   | 50 |    | 543.653- CL      | P    |            | ABONO POR TRASPASO             |
|          | 0000026621615                       | 7000003143        |         | EB           | 14.01.2019   | 50 |    | 543.653- CL      | P    |            | ABONO POR TRASPASO             |
|          | <u>n</u>                            |                   |         |              |              |    |    | 2.845.851- CL    | P    |            |                                |
|          | Cuenta 1111201503                   | 3                 |         |              |              | Д  | ** | 2.845.851- CL    | P    |            |                                |
|          | <b>凸</b>                            |                   |         |              |              |    |    | 2.845.851- CL    | P    |            |                                |

## Cuenta DEPOSITOS

Cta.mayor 1111201501 Itau 210344699 P.O. Dir. Serv.(Import) - depósit Sociedad 1000

| 屘  | St Asignación     | ↑ Nº doc.  | Div. | Clase doc. | Fecha doc. | СТ | E              | Importe en ML | ML  | II | Doc.comp. | Texto                        |
|----|-------------------|------------|------|------------|------------|----|----------------|---------------|-----|----|-----------|------------------------------|
|    | 0000004300699     | 7000002925 | 1    | EB         | 14.01.2019 | 50 |                | 60.630-       | CLP |    |           | DEP.DOC. MISMO BANCO/24 HRS  |
|    | 000004300699      | 7000003162 |      | EB         | 14.01.2019 | 50 |                | 60.630-       | CLP |    |           | DEP.DOC. MISMO BANCO/24 HRS  |
|    | 000004300700      | 7000002920 |      | EB         | 14.01.2019 | 50 |                | 226.637-      | CLP |    |           | DEP.DOC. MISMO BANCO/24 HRS  |
|    | 0000004300700     | 7000003155 |      | EB         | 14.01.2019 | 50 |                | 226.637-      | CLP |    |           | DEP.DOC. MISMO BANCO/24 HRS  |
|    | 0000004301955     | 700000662  |      | EB         | 14.12.2018 | 50 |                | 49.465-       | CLP |    |           | DEP.DOC. OTROS BANCOS/24 HRS |
|    | 0000004301955     | 700000825  |      | EB         | 14.12.2018 | 50 |                | 49.465-       | CLP |    |           | DEP.DOC. OTROS BANCOS/24 HRS |
| -  | 000004301955      | 700000964  |      | EB         | 14.12.2018 | 50 |                | 49.465-       | CLP |    |           | DEP.DOC. OTROS BANCOS/24 HRS |
|    | 000004301965      | 700000654  |      | EB         | 14.12.2018 | 50 |                | 33.142-       | CLP |    |           | DEP.DOC. OTROS BANCOS/24 HRS |
|    | 0000004301965     | 700000820  |      | EB         | 14.12.2018 | 50 |                | 33.142-       | CLP |    |           | DEP.DOC. OTROS BANCOS/24 HRS |
|    | 0000004301965     | 700000959  |      | EB         | 14.12.2018 | 50 |                | 33.142-       | CLP |    |           | DEP.DOC. OTROS BANCOS/24 HRS |
|    | 0000004301966     | 7000002914 |      | EB         | 14.01.2019 | 50 |                | 313.107-      | CLP |    |           | DEP.DOC. MISMO BANCO/24 HRS  |
|    | 000004301966      | 7000003148 |      | EB         | 14.01.2019 | 50 |                | 313.107-      | CLP |    |           | DEP.DOC. MISMO BANCO/24 HRS  |
|    | 0000015600002     | 700000167  |      | EB         | 10.12.2018 | 50 |                | 19.257-       | CLP |    |           | 0000004654539                |
|    | 0000057500004     | 700000519  |      | EB         | 03.01.2019 | 50 |                | 128.026-      | CLP |    |           | 0000004300698                |
| -  | 0000057500005     | 700000520  |      | EB         | 03.01.2019 | 50 |                | 7.173-        | CLP |    |           | 0000004300697                |
| 10 | <u>n</u>          |            |      |            |            |    | ( <b>#</b> .). | 1.603.025-    | CLP |    |           |                              |
|    | Cuenta 1111201501 |            |      |            |            | д  |                | 1.603.025-    | CLP |    |           |                              |
|    | <u>L</u>          |            |      |            |            |    |                | 1.603.025-    | CLP |    |           |                              |